广东省医学科研基金项目

# 系统申报指引

### 一、申报流程

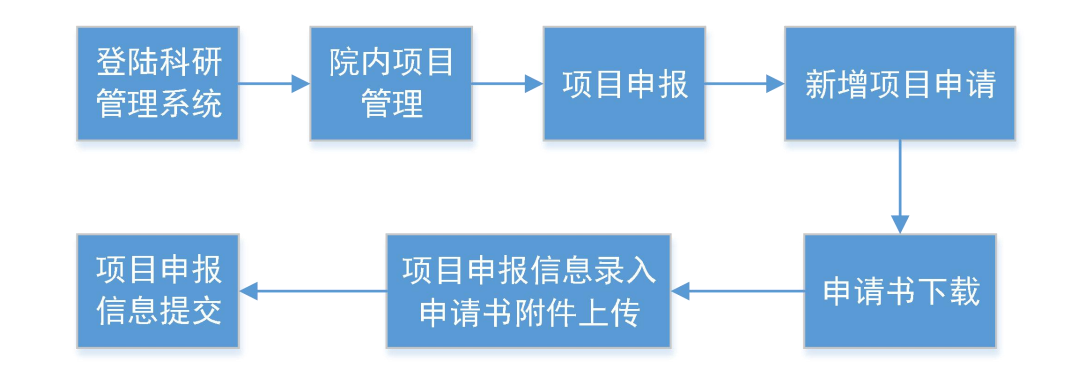

二、操作介绍

### 1、系统登陆

科研人员登陆科研管理系统(<u>http://my.gzsums.net:1138/</u>),输入账号、密码完成登陆。

备注:用户账号默认为四位数员工工号,密码默认为 **123456**。如登陆失败,联系系统管理员(内线电话: **8540**)。

建议:初次登陆前使用"修改密码"功能,修改个人密码。

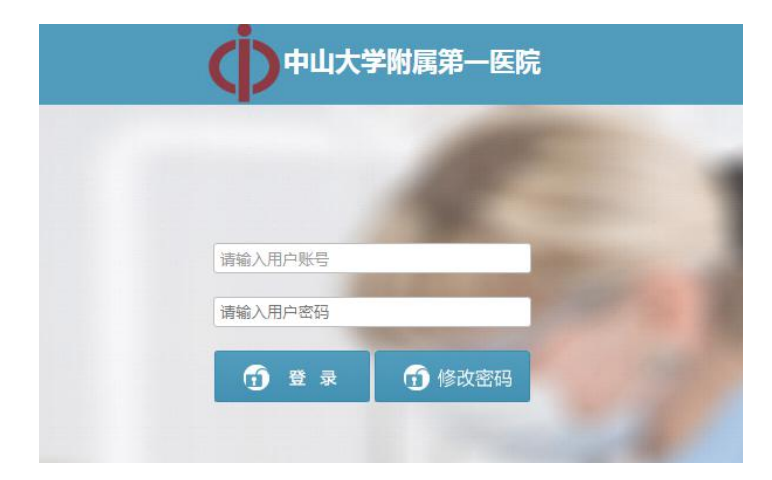

图 1.1 系统登陆页面

## 2、项目申报

#### 2.1 进入项目申报

点击左侧导航栏 1、"院内项目管理"->2、"项目申报"->3、"新增项目申请",进入 项目申报列表。

| 中山大学附属第一医院   | 2              |     |      |         |      |
|--------------|----------------|-----|------|---------|------|
| 欢迎           | 新增项目申请         |     |      |         |      |
| 控制面板 1       | 项目类型: 全部       |     | ▼ 关键 | 字: 项目名称 |      |
| ■ 院内项目管理 →   | 项目类型           |     | 项目名称 |         | 提交时间 |
| 项目申报 2       | 显示第 0 至 0 项结果, | 共0项 |      |         |      |
| ➡ 横向项目管理 🗸 🗸 |                |     |      |         |      |
|              |                |     |      |         |      |
|              |                |     |      |         |      |
|              |                |     |      |         |      |
|              |                |     |      |         |      |

#### 2.2 申请书下载

进入可申报项目列表后可选择对应项目类别进行申请,点击"申请书下载",下载需申报的项目申请书模板。科研人员按照下载的模板填写申报信息,自行生成 PDF 文件。

| ×  |
|----|
|    |
| 操作 |
| C  |
| C  |
|    |
|    |
|    |
|    |
|    |
|    |
|    |
|    |

2.3 提交申报信息

点击项目列表右侧操作列图标 <sup>C</sup>,进入项目申报信息录入界面,录入申报项目的学 科分类、项目名称、电话、邮箱、上传申报书(申请书文件须提前和相关附件一起转化为单 个 PDF 文件形式上传)。如需暂时保存申报信息,则点击"暂存"按钮,如确认无误,可点

击"提交"按钮进行申报项目信息提交。

| () 中山大学附属的 | 第一医院 |                   |      |                         |       | ×  |
|------------|------|-------------------|------|-------------------------|-------|----|
| 欢迎         |      | 请选择相应类别进行申请       |      |                         |       |    |
| 控制面板       |      | 项目类别              | 项目级别 | 申请起止时间                  | 申请书下载 | 操作 |
| ■ 院内项目管理   | ~    | 广东省医学科研基金项目面上项目   | 厅局级  | 2018-09-26 ~ 2018-10-15 | 申请书下载 | C  |
| ➡ 横向项目管理   | ~    | 广东省医学科研基金项目青年基金项目 | 厅局级  | 2018-09-26 ~ 2018-10-15 | 申请书下载 | C  |
| ■ 纵向课题管理   | ~    |                   |      |                         |       |    |
| ■ 成果管理     | ~    |                   |      |                         |       |    |
|            |      |                   |      |                         |       |    |
|            |      |                   |      |                         |       |    |
|            |      |                   |      |                         |       |    |
|            |      |                   |      |                         |       |    |
|            |      |                   |      |                         |       |    |

注意:已提交的项目不能修改。

|      | R    |
|------|------|
| -XUT | IIX. |

| <del>3</del> 44/J <del>X</del> - | 选择所属领域            | 选择所属领域     | 选择所属领域 🔹 |
|----------------------------------|-------------------|------------|----------|
| 项目名称:                            |                   |            |          |
| 电话:                              | 13.               |            |          |
| 邮箱:                              | ⊉126.com          |            |          |
| 申请书上传:                           | 点击此处上传文件          | (备注:只能上传PD | F格式申请书)  |
|                                  | 暂存 提交             |            |          |
| 请书上传:                            | 点击此处上传文件<br>暂存 提交 | (备注:只能上传PD | F格式申请书)  |

×

#### 2.4 查看个人申报项目列表

点击左侧导航栏"院内项目管理"->"项目申报",进入项目申报列表,列表对已申请的项目 进行提交、修改、删除操作,查看相关的审核意见。 形式审核意见:科研处对项目申报的初步审核意见。 专家评审意见:专家对项目申报的评审意见。

| 中山大学附属第一医院                               |                     |         |            |      |        |           |             |             |
|------------------------------------------|---------------------|---------|------------|------|--------|-----------|-------------|-------------|
| 欢迎                                       | 新増项目申请<br>项目类型: 全部  | ×       | 关键字: 项目名和  | \$   | 提交时间:  | ~         | 查询          |             |
| 控制面板                                     | 项目类型                | 项目名称↓↑  | 提交时间       | 申报状态 | 形式审核意见 | 专家评审意见    | 申请书         | 操作          |
| <ul> <li>院内项目管理</li> <li>项目申报</li> </ul> | 广东省医学科研基金项<br>目面上项目 | 测试申报项目1 | 2018-09-26 | 提交   | 形式审查意见 | <u>查看</u> | <u> 출</u> 품 | +提交 ℃修改 ★删除 |
|                                          | 显示第1至1项结果,共         | 1项      |            |      |        |           |             | 上页 1 下页     |
| ■ 纵向课题管理 🖌 🗸                             |                     |         |            |      |        |           |             |             |
|                                          |                     |         |            |      |        |           |             |             |
|                                          |                     |         |            |      |        |           |             |             |
|                                          |                     |         |            |      |        |           |             |             |
|                                          |                     |         |            |      |        |           |             |             |